## 夢ナビマイページからの講義動画サービス登録方法のご案内

テレメールで資料を請求したら、「夢ナビライブ講義動画サービス」にも申し込もう。 関心ワードから、大学や興味のある学問分野から気になる講義を探して視聴し、学びたい学問の 発見、進みたい大学の検討に活用しよう。

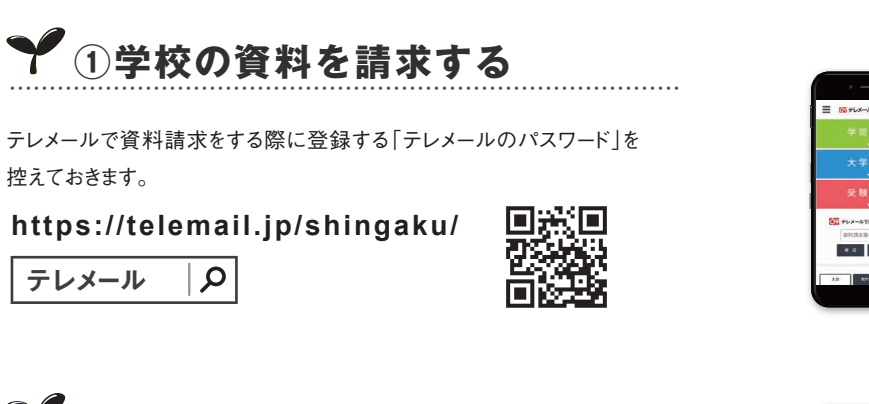

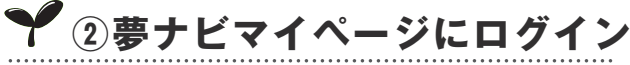

「テレメールのパスワード」で夢ナビマイページに ログインできます。

https://my.yumenavi.info

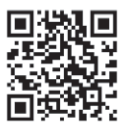

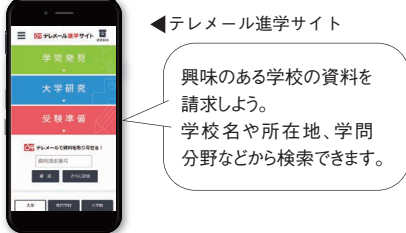

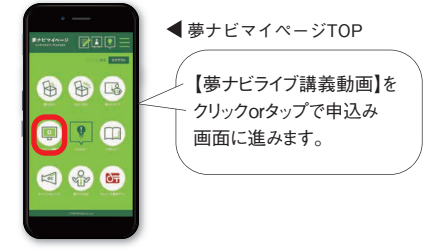

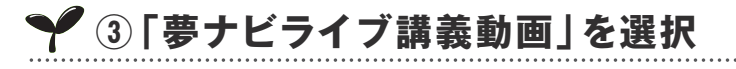

「夢ナビライブ講義動画」を選択し、申込み画面に進みます。 申込みボタンをクリックまたはタップして「夢ナビライブ講義動画サービス」に ログインできます。 資料請求後の翌日、正午からログイン

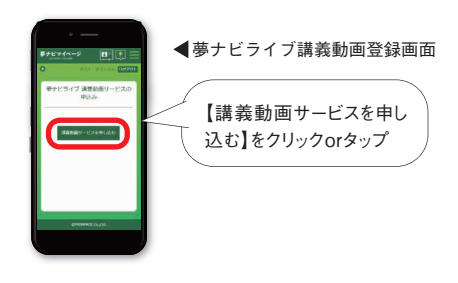

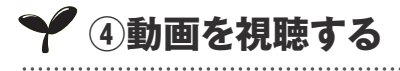

動画は卒業時まで見放題!たくさんの講義を視聴して、志望理由書の作成や 志望校・併願校の検討にご利用ください。

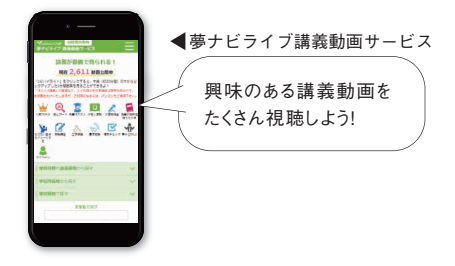